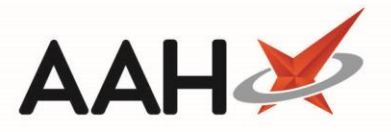

## **Editing Excluded Suppliers from the Restrictions Manager**

- 1. From the Restrictions Manager, press **[F4 Edit Excluded Suppliers]**.
- 2. The Edit Excluded Suppliers window displays.
- 3. From there, you can:
  - Exclude a supplier by highlighting an available supplier and pressing **[F1 Exclude]**
  - Allow a supplier by highlighting an excluded supplier and pressing **[F2 Allow]**
  - Allow <u>all</u> suppliers by pressing **[F3 Allow All]**

| Available Suppliers: Excluded Suppliers:<br>AAH<br>C-G<br>CLRM<br>CVNDSH<br>D-E PHRM<br>DONC<br>DOWL<br>DRM<br>G-M<br>IPS<br>KNT<br>LEXN<br>LLP | Edit Excluded Suppliers                                         | - 🗆 🗙                                  |
|----------------------------------------------------------------------------------------------------|-----------------------------------------------------------------|----------------------------------------|
| AAH<br>C-G<br>CLRM<br>CVNDSH<br>D-E PHRM<br>DONC<br>DOWL<br>DRM<br>G-M<br>IPS<br>KNT<br>LEXN<br>LLP                                             | Available Suppliers:                                            | Excluded Suppliers:                    |
| G-M<br>IPS<br>KNT<br>LEXN<br>LLP                                                                                                    | AAH<br>C-G<br>CLRM<br>CVNDSH<br>D-E PHRM<br>DONC<br>DOWL<br>DRM | F1 - Exclude F2 - Allow F3 - Allow All |
|                                                                                                    | G-M<br>IPS<br>KNT<br>LEXN<br>LLP                                |                                        |

## **Revision History**

| Version Number | Date            | Revision Details | Author(s)            |
|----------------|-----------------|------------------|----------------------|
| 1.0            | 16 October 2019 |                  | Joanne Hibbert-Gorst |
|                |                 |                  |                      |
|                |                 |                  |                      |

1

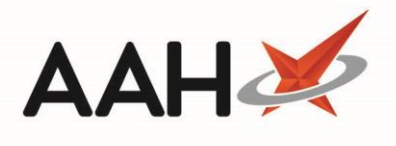

## **Contact us**

For more information contact: **Telephone: 0344 209 2601** 

Not to be reproduced or copied without the consent of AAH Pharmaceuticals Limited 2019.